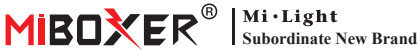

# **Zigbee 3.0 Wired Gateway**

Número de modelo: 7B-Box2

### 1. Características

El producto sigue el protocolo estándar de Zigbee 3.0.

El dispositivo Zigbee se conecta con la red basada en esta puerta de enlace y se comunica con otro dispositivo. La puerta de enlace Zigbee se conecta con el enrutador a través del cable de red para lograr la comunicación entre icloud y la aplicación del teléfono inteligente. A través de la aplicación [Tuya Smart], el usuario puede agregar un dispositivo zigbee, control de grupo, control remoto, control de voz de terceros e iluminación ambiental inteligente.

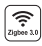

El producto sigue el protocolo zum al estándar Zigbee 3.0

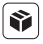

Compatible con todas las series de productos Zigbee 3.0

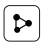

Compartir dispositivo

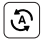

Tap-to-Run v automatización

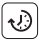

Aiuste de tiempo

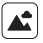

Escena de apovo personalización

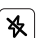

Modo no molestar

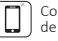

Control de la aplicación de teléfono inteligente

| ſ | ļ            | ١ |
|---|--------------|---|
| U | - <b>-</b> - |   |

Admite control de voz de terceros

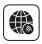

Soporte de largo alcance control

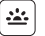

Biorritmo

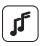

Apovar el ritmo de la música

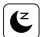

Plan de sueño / despertar

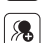

Control de grupo

## 2. Instalación del dispositivo

Conecte la puerta de enlace con la fuente de alimentación y realice la conexión con el enrutador doméstico.

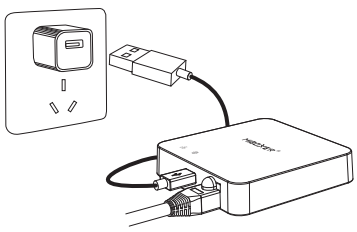

#### Descripción del estado del indicador

| Estado del equipo                   | 뮴 Indicador       | or 🌐 Indicador    |  |
|-------------------------------------|-------------------|-------------------|--|
| Red de emparejamiento               | Siempre ENCENDIDO | Siempre ENCENDIDO |  |
| Conectado con éxito                 | APAGADO           | Siempre ENCENDIDO |  |
| Agregar dispositivo zigbee a la red | Brillante         | Siempre ENCENDIDO |  |
| Desconexión de red                  | APAGADO           | APAGADO           |  |

#### 3. Instalación de la aplicación

#### 1. Descargue e instale la APLICACIÓN [Tuya Smart]

Busque en Apple o Google Store **[Tuya Smart]** o escanee código bidimensional para descargar e instalar la aplicación.

La primera vez que lo use, haga clic en el botón "Register" para crear una cuenta. Si ya tiene una cuenta, inicie sesión directamente.

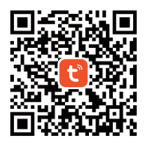

 Conecte el teléfono inteligente con el enrutador wifi doméstico (Nota: asegúrese de que su teléfono inteligente y la puerta de enlace estén en la misma red)

## 4. Configuración de red

- 1. Conecte la puerta de enlace con la fuente de alimentación y realice la conexión con el enrutador doméstico.
- 2. Asegúrese de que los dos indicadores estén siempre encendidos.

(Presione prolongadamente el botón "Reset" durante 5 segundos si los dos indicadores no están siempre encendidos).

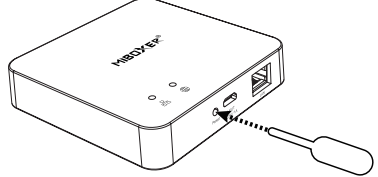

 Abra la página de inicio de la APLICACIÓN y haga clic en el botón Agregar "+" en la esquina superior derecha.

| Home 👻                     |                               |                        | Ð       |
|----------------------------|-------------------------------|------------------------|---------|
| Cozy Home                  |                               |                        |         |
| 21                         | °C                            |                        |         |
| Excellent<br>Outdoor PM2.5 | Good<br>Outdoor Air Qu<br>e e | 58.0%<br>Outdoor Humid |         |
| All Devices                |                               |                        |         |
|                            |                               |                        |         |
|                            |                               |                        |         |
|                            | -                             |                        |         |
|                            |                               |                        |         |
|                            | No device                     | 5                      |         |
|                            | Add Devic                     | e                      |         |
|                            |                               |                        |         |
|                            |                               |                        |         |
| Home                       | Scene                         | Smart                  | ©<br>Me |

- Haga clic en "Gateway Control" en el lado izquierdo de la página y haga clic en " Gateway (Zigbee)"
- 5. Siga las instrucciones de la APLICACIÓN para completar la configuración.

| <                        | Add Device                   |                         | © Ξ                               |
|--------------------------|------------------------------|-------------------------|-----------------------------------|
| Electrical               |                              | Gateway                 |                                   |
| Lighting                 |                              |                         |                                   |
| Sensors                  | Wireless Gateway<br>(Zigbee) | Gateway<br>(Zigbee)     | Smart Gateway Pro<br>(Zigbee)     |
| Large<br>Home Ap         | Multifunction                | Wielers Gateway         | Windfaimher                       |
| Small Home<br>Appliances | Gateway<br>(Zigbee)          | (BLE)                   | Gateway<br>(BLE)                  |
| Kitchen<br>Appliances    | Multi-function<br>Gateway    | Socket Gateway<br>(BLE) | Multimode Gateway<br>(BLE+Zigbee) |
| Exercise<br>& Health     | (BLE)                        |                         |                                   |
| Security &<br>Video Sur  | Gateway                      |                         |                                   |
| Gateway<br>Control       | )                            | Router                  |                                   |
| Outdoor<br>Travel        | Router                       |                         |                                   |
| Energy                   | (Gateway)                    | Parts                   |                                   |
| Entertainm<br>ent        |                              |                         |                                   |

#### 5. Agregue el subdispositivo Zigbee

- 1. Haga clic en "Zigbee Wired Gateway" en la página de inicio de la aplicación.
- Haga clic en el botón "Add subdevice" y siga las instrucciones de la aplicación para completar el dispositivo.
- Haga clic en en la esquina superior derecha para modificar el nombre del dispositivo.

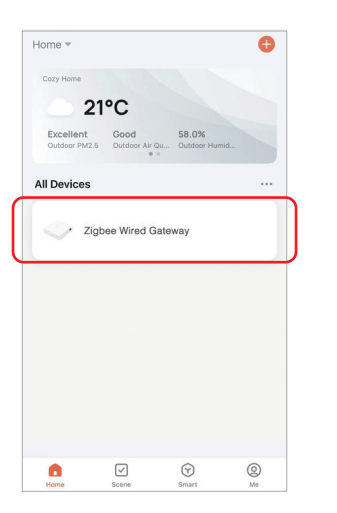

| <                                                         | ∠ |
|-----------------------------------------------------------|---|
|                                                           |   |
| Zigbee Gateway                                            |   |
| Online devices: 0                                         |   |
| Added devices                                             |   |
|                                                           |   |
|                                                           |   |
|                                                           |   |
| You haven't create any device yet.<br>Tap 'Add' to start. |   |
|                                                           |   |
|                                                           |   |
| Add subdevice                                             |   |

#### 6. Compatible con el Control de Amazon Alexa

Busque la habilidad "Smart Life" en la aplicación Alexa y actívela.

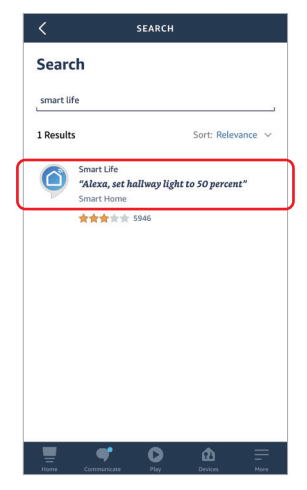

#### 7. Admite Control de inicio de Google

Busque la habilidad "Smart Life" en la aplicación Google Home y actívela.

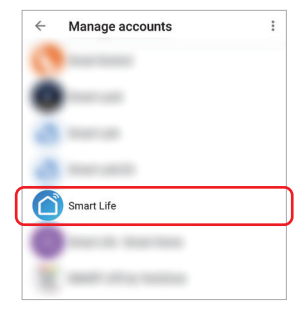

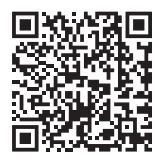

Escanear el código QR para ver instrucciones en video

### 8. Atención

- 1. Mantenga el equipo alejado del campo magnético fuerte, de lo contrario, afectará seriamente la distancia de control.
- Por favor, no instale el equipo bajo la luz solar directa, húmedo u otra área de alta temperatura, la temperatura de trabajo es de -10~40°C.
- El usuario no profesional no puede desmontar el dispositivo directamente, de lo contrario, el dispositivo podría dañarse.

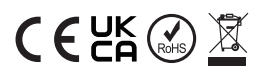

Hecho en China